## **Connexion à I-Prof**

Directement à partir du site internet (<u>https://www.ac-nantes.fr/</u>) puis Intranet ETNA (dans accès rapide)

|           | Accès rapide 🗸 🔍          |            |
|-----------|---------------------------|------------|
|           | Annuaire du rectorat      |            |
|           | Annuaire des établissemen | <u>its</u> |
|           | Calendrier scolaire       |            |
| $\langle$ | Intranet ETNA             | ,          |

2. Authentification :

Tapez la première lettre de votre prénom et votre nom (sans espaces) ex : cdupont

3. Entrez votre mot de passe :

C'est votre NUMEN (tapez les lettres en majuscules) ou un mot de passe qui vous est personnel si vous l'avez déjà changé.

4. Cliquez I-Prof dans le cadre à droite de l'écran.

Cliquez sur I-Prof Enseignant

5. Allez dans Les Services

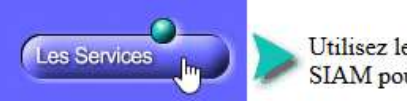

Utilisez les services applicatifs internet : SIAP pour vos demandes de promotion, SIAM pour vos demandes de mutation, SIAC pour vous inscrire à des concours...

6. Choisissez SIAM

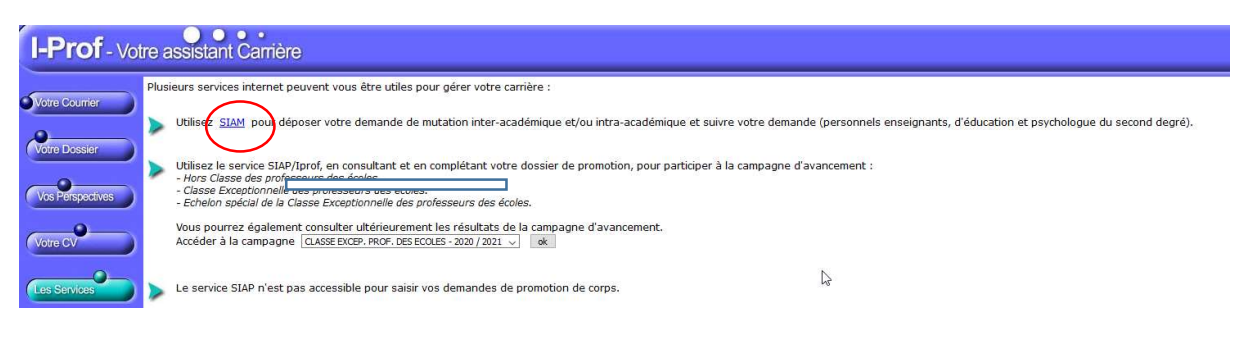

7.

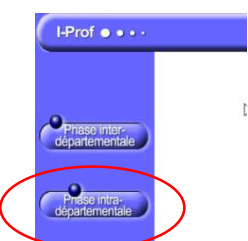